## Texte descriptif de la vidéo sur l'identifiant Manuvie pour les clients utilisant ServiceSécurisé

[Le logo de Manuvie s'affiche à l'écran et la musique se fait entendre.]

[La vidéo affiche un écran blanc indiquant le texte « Voici l'identifiant Manuvie – la clé de tout ce qui concerne Manuvie ». Il est suivi du texte « Il est composé d'un nom d'utilisateur et d'un mot de passe sécurisés uniques qui vous permettent d'accéder à l'ensemble de vos services et produits de Manuvie. »]

[Les mots deviennent « Trois étapes faciles! Étape 1 : Établir votre identifiant Manuvie]

[La vidéo passe à une capture d'écran de la page d'accueil ServiceSécurisé, qui présente l'identifiant Manuvie. Une flèche s'affiche à l'écran et se place lentement sur le bouton Continuer. La flèche clignote sur le bouton Continuer.]

[La vidéo passe à la page Web suivante, qui explique que les clients doivent établir un identifiant Manuvie avant d'accéder à un compte ServiceSécurisé existant. La page défile lentement vers le bas et fait un zoom avant à la section Ce que vous devez avoir en main. Une flèche s'affiche à l'écran et clignote sur le bouton Établir votre identifiant Manuvie.]

[La page Web passe à la page Établir votre identifiant Manuvie. La page défile vers le bas, révélant des champs pour le prénom, le nom de famille, la date de naissance et l'adresse électronique. À mesure que la page défile, des données fictives s'affichent dans les champs, comme si elles étaient saisies. Les derniers champs permettent au client de sélectionner un nouveau nom d'utilisateur et un nouveau mot de passe. Des données fictives s'y affichent aussi. Une flèche s'affiche à l'écran et se place lentement sur le bouton Continuer. La flèche clignote sur le bouton Continuer.]

[L'écran devient blanc et le texte « Étape 2 : Activer votre identifiant Manuvie » s'affiche. Le texte « Vous n'avez que 15 minutes! » s'affiche à partir de la gauche.]

[La vidéo passe à une capture d'écran d'une nouvelle page Web indiquant « Accédez à votre courriel pour activer votre identifiant Manuvie! » La page reprend l'adresse de courriel fournie à l'étape précédente.]

[L'écran change pour afficher une boîte de réception de courriels. Une capture d'écran du courriel de confirmation de Manuvie s'affiche depuis la gauche. Le courriel demande au destinataire de cliquer sur un bouton pour activer son identifiant Manuvie. Une flèche s'affiche à l'écran et se place lentement sur le bouton Activer. La flèche clignote sur le bouton Activer.]

[La vidéo passe à une page Web confirmant l'établissement de l'identifiant Manuvie. Une flèche s'affiche à l'écran et se place lentement sur le bouton Ouvrir une session. La flèche clignote sur le bouton Ouvrir une session.]

[Une capture d'écran de la page d'ouverture de session s'affiche. Le nom d'utilisateur et le mot de passe s'affichent dans les champs de l'écran, comme s'ils étaient saisis. La flèche se place sur le bouton Ouvrir une session. La flèche clignote sur le bouton Ouvrir une session.]

[La vidéo passe à une page Web demandant au client d'ajouter un numéro de téléphone cellulaire à son identifiant Manuvie. Un numéro de téléphone s'affiche dans le champ comme s'il était saisi. Une flèche se place lentement sur le bouton Continuer. La flèche clignote sur le bouton Continuer.]

[La vidéo passe à une page indiquant « Confirmons votre numéro de téléphone cellulaire ». Un formulaire s'affiche, où figure un champ pour saisir le code ponctuel qui a été envoyé. Un numéro à six chiffres s'affiche comme s'il était saisi. Une flèche se déplace sur le bouton Continuer et clignote.]

[La vidéo passe à une page Web confirmant que le numéro de téléphone cellulaire a été ajouté à l'identifiant Manuvie. Une flèche se place sur le bouton Continuer et clignote.]

[La vidéo passe à une capture d'écran de la page confirmant l'établissement de l'identifiant Manuvie.]

[L'écran devient blanc. Le texte « Félicitations! Vous avez activé votre identifiant Manuvie! Étape 3 : Lier votre compte ServiceSécurisé » s'affiche.]

[Une capture d'écran d'une page Web permettant de lier votre compte existant s'affiche. La page présente un formulaire contenant des champs pour le numéro de régime, le numéro d'identification et le mot de passe ServiceSécurisé. À mesure que la page défile, des données fictives s'affichent dans ces champs comme si elles étaient saisies. Une flèche se place lentement sur le bouton Établir le lien et clignote.]

[La page Web devient celle de la page d'accueil ServiceSécurisé, sur laquelle se superpose un message indiquant que le compte a été lié et qu'il suffit d'utiliser l'identifiant Manuvie pour ouvrir une session.]

[L'écran devient blanc et le texte « Vous avez terminé! Vous pouvez maintenant utiliser votre identifiant Manuvie pour accéder à ServiceSécurisé. Vous avez d'autres services de Manuvie? Liez ces comptes aussi. »]

[Les mots pâlissent et le logo de Manuvie s'affiche avec la mention juridique dans le coin inférieur. La musique s'estompe.]